## ELEKTRONİK İMZA SERTİFİKASI GEÇERLİLİK SÜRESİ ÖĞRENMEK İÇİN;

**1**-Elektronik imzanızı bilgisayarınıza uygun USB girişine takınız.

2-Doküman Yönetim Sistemi (DYS) formatına uygun (.udf uzantılı) bir dosya veya DYS'den Kelime İşlemci yi açınız.

**3**-Açtığınız ekranında üst menülerdeki [ **Araçlar**] menüsünde, [ **Sertifikalar** ] sekmesini tıklayınız.

| Doküman Editörü v5.4.6 - isimsiz.UDF (C:\Windows\System32\isi                | siz.udf)                                                          | the second second second second second second second second second second second second second second second se | - 0 ×       |  |  |  |  |  |  |  |
|------------------------------------------------------------------------------|-------------------------------------------------------------------|----------------------------------------------------------------------------------------------------|-------------|--|--|--|--|--|--|--|
|                                                                              |                                                                   |                                                                                                    |             |  |  |  |  |  |  |  |
| Dosya Giriş Düzenle Ekle Biçim                                               | Araçlar Görünüm                                                   |                                                                                                    | 1           |  |  |  |  |  |  |  |
| Kisayol Yazı Otomatik Kisayolları<br>Düzenle Kisayolları - Metin - Görüntüle | Açıklama Sil Türünü Önceki Sonraki Açıklamalan<br>Ekle ~ Deciştir | Si Proxy Hafiza Boşalt Güncelle                                                                                 |             |  |  |  |  |  |  |  |
| Kisayol                                                                      | Açıklamalar İmza                                                  | Araçlar Güncelle                                                                                                |             |  |  |  |  |  |  |  |
|                                                                              |                                                                   |                                                                                                    |             |  |  |  |  |  |  |  |
|                                                                              | T.C.                                                              |                                                                                                    | •           |  |  |  |  |  |  |  |
|                                                                              | ALAÇAM KAYMAKAMLIĞi<br>İlçe Milli Eğitim Mudurluğu<br>(Özel Büro) |                                                                                                    |             |  |  |  |  |  |  |  |
|                                                                              | Sayı :E-60876356-<> <><br>Konu :                                  |                                                                                                    | =           |  |  |  |  |  |  |  |
|                                                                              | BAKANLIK MAKAMINA                                                 |                                                                                                    |             |  |  |  |  |  |  |  |
|                                                                              |                                                                   |                                                                                                    |             |  |  |  |  |  |  |  |
|                                                                              |                                                                   |                                                                                                    |             |  |  |  |  |  |  |  |
|                                                                              | Uygun görüşle arz ederim.                                         |                                                                                                    |             |  |  |  |  |  |  |  |
|                                                                              |                                                                   |                                                                                                    |             |  |  |  |  |  |  |  |
| Saufa 1/1 Daranraf 2 Karaktar 0 Balna Sürüm 17 A                             | OLUR                                                              | ****                                                                                                    | Ekia Türkca |  |  |  |  |  |  |  |
|                                                                              |                                                                   |                                                                                                    | 11:15       |  |  |  |  |  |  |  |
|                                                                              |                                                                   |                                                                                                    | 31.01.2023  |  |  |  |  |  |  |  |

Açılan sertifika bilgi ekranında sertifikanızın geçerli olduğunu göreceksiniz.

4- [Sertifika göster ] butonuna basınız.

| Doküman E          | ditörü v5.4.6 - isim  | siz.UDF (C:\Wind    | dows\System32\isim       | isiz.udf)          |               |                                       |         |                                                                                                    |                                         |                             |                          |               |                                                 |                            | and the second      |             |
|--------------------|-----------------------|---------------------|--------------------------|--------------------|---------------|---------------------------------------|---------|----------------------------------------------------------------------------------------------------|-----------------------------------------|-----------------------------|--------------------------|---------------|-------------------------------------------------|----------------------------|---------------------|-------------|
| 000                | * 🖮 🔜 💐 🚺             | 1                   | U.                       |                    |               |                                       |         |                                                                                                    |                                         |                             |                          |               |                                                 |                            |                     |             |
| Dos                | sya Giriş             | Düzenle             | Ekle Biçim               | Araçlar            | Görün         | nüm                                   |         |                                                                                                    |                                         |                             |                          |               |                                                 |                            |                     | <b>^</b>    |
| Kisayol<br>Düzenle | Yazı<br>Kısayolları ~ | Otomatik<br>Metin ~ | Kısayolları<br>Görüntüle | Açıklama<br>Ekle v | Sil v         | Tūrūnū<br>Deģistir                    | Önceki  | Sonraki                                                                                                    | Açıklamaları<br>Göster                  | imzala                      | Dokümanı<br>Mobil İmzala | APDU<br>Etkin | 🔒 İmzalar<br>Sertifikalar<br>E İmza Kütüphanesi | 😻 Proxy<br>🎂 Hafiza Boşalt | Editorü<br>Güncelle |             |
|                    | Kis                   | ayol                |                          | -                  |               | Açık                                  | lamalar |                                                                                                    | C                                       |                             |                          | İmza          |                                                 | Araçlar                    | Güncelle            |             |
|                    |                       |                     |                          |                    | Sayı<br>Uygun | • • • • • • • • • • • • • • • • • • • | s6-<>   | AL<br>Ib<br>Sertifikal<br>Sertifikal<br>Sertifikal<br>Sertifikal<br>Sertifikal<br>Sertifikal<br>Sertifikal<br>Sertifikal<br>Sertifikal<br>Sertifikal<br>Sertifikal<br>Sertifikal<br>Sertifikal<br>Sertifikal<br>Sertifikal | 7 - + + + + + + + + + + + + + + + + + + | AKAMLIÓ<br>Mūdūrlāgā<br>ro) | il<br>il<br>ri<br>Kapat  | <>            |                                                 |                            |                     |             |
| Sayfa:1/1          | Paragraf: 2 Ka        | arakter : 0 Belg    | ge Sürüm : 1.7           | A4 Kâğıt           | 0             |                                       |         | 114 we                                                                                                    | eblaf.file.size.mb w                    | eblaf.ex.memo               | rybar.of 990 weblat      | file.size.mb  |                                                 | %90                        | 0                   | Ekle Türkçe |
|                    | A .                   |                     |                          | 1                  | 8             | -                                     | 1.000   |                                                                                                    | 1                                       | 10.00                       | 100                      | 100           |                                                 | Masaŭstŭ 🗮 K               | itap » TR 🚎         | • 🗂 🔹 11:16 |

**5**- Gelen sertifika bilgileri ekranında [Bitiş Tarihi] satırında elektronik sertifikanızın geçerlilik süresini göreceksiniz.

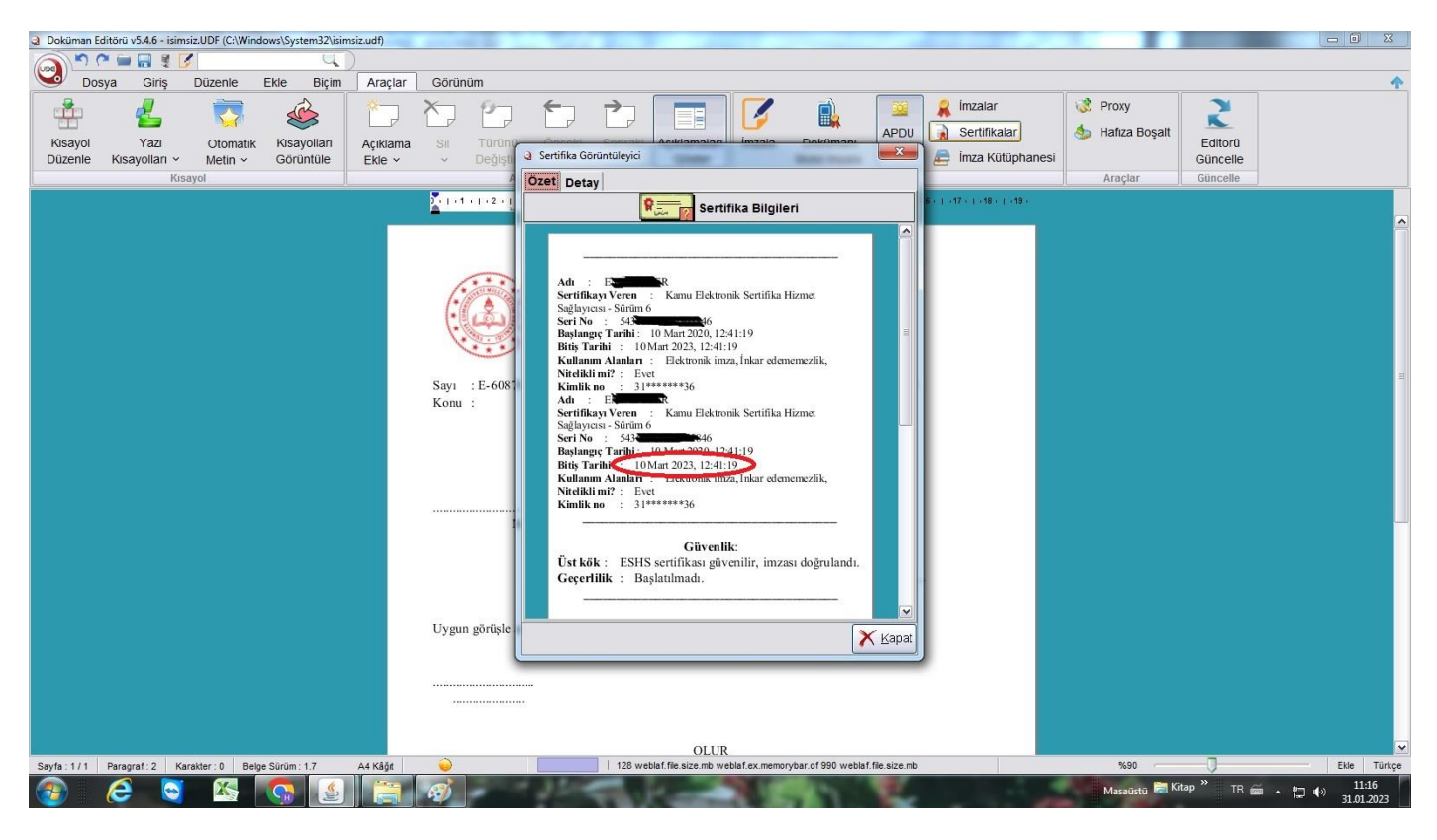

Elektronik Sertifikanızın geçerlik süresi dolmadan yenileme başvurunuzu yapmanız,

Yenileme başvurusunu yaptıktan sonra İlçe Milli Eğitim Müdürlüğü DYS Yöneticisini bilgilendirmeniz gerekmektedir.

Alaçam İlçe Milli Eğitim Müdürlüğü Özel Büro – Mebbis Birimi İyi Çalışmalar Diler...